## Na barra de pesquisa do Google digite "IF Goiano Rio Verde". Clique no primeiro link que aparecer no resultado.

| Google | if goiano rio verde 🛛 🕹 💭 🔍                                                                                                    | æ III 🌑      |
|--------|----------------------------------------------------------------------------------------------------|--------------|
|        | Q Todas 🖾 Imagens 🛇 Maps 🔹 Vídeos 🖽 Notícias 🗄 Mais 🛛 Ferramentas                                                                                                 | SafeSearch 👻 |
|        | Aproximadamente 880.000 resultados (0,53 segundos)                                                                                                    |              |
|        | Resultados para Instituto Federal Goiano - Rio Verde, GO · Escolher região                                                                                        |              |
|        | Instituto Federal Golano<br>https://www.ifgolano.edu.br > home > index.php > rio                                                                                  |              |
|        | Campus Rio Verde - Instituto Federal Goiano                                                                                                    |              |
|        | IF Goiano participa da Semana Nacional da EPT. Instituição apresenta projetos de pesquisa e<br>extensão desenvolvidos em vários municípios de Goiás. O Campus Rio |              |
|        | Ministério da Educação<br>Endereço. Rodovia Sul Goiana, km 01, Zona Rural.   Rio Verde                                                                            |              |
|        | Graduação<br>Ciência da Computação - Agronomia - Engenharia Civil                                                                                                 |              |
|        | Cursos Técnicos<br>Cursos Técnicos - Rio Verde · Administração · Agropecuária                                                                                     |              |
|        | Cursos<br>Cursos - Rio Verde · Proeja · Biblioteca · Administração                                                                                                |              |
|        | Mais resultados de ifiniano edu br.»                                                                                                    |              |
|        |                                                                                                    |              |

# Em seguida procure o banner do processo seletivo na página principal do IF Goiano que você acessou e clique sobre ele.

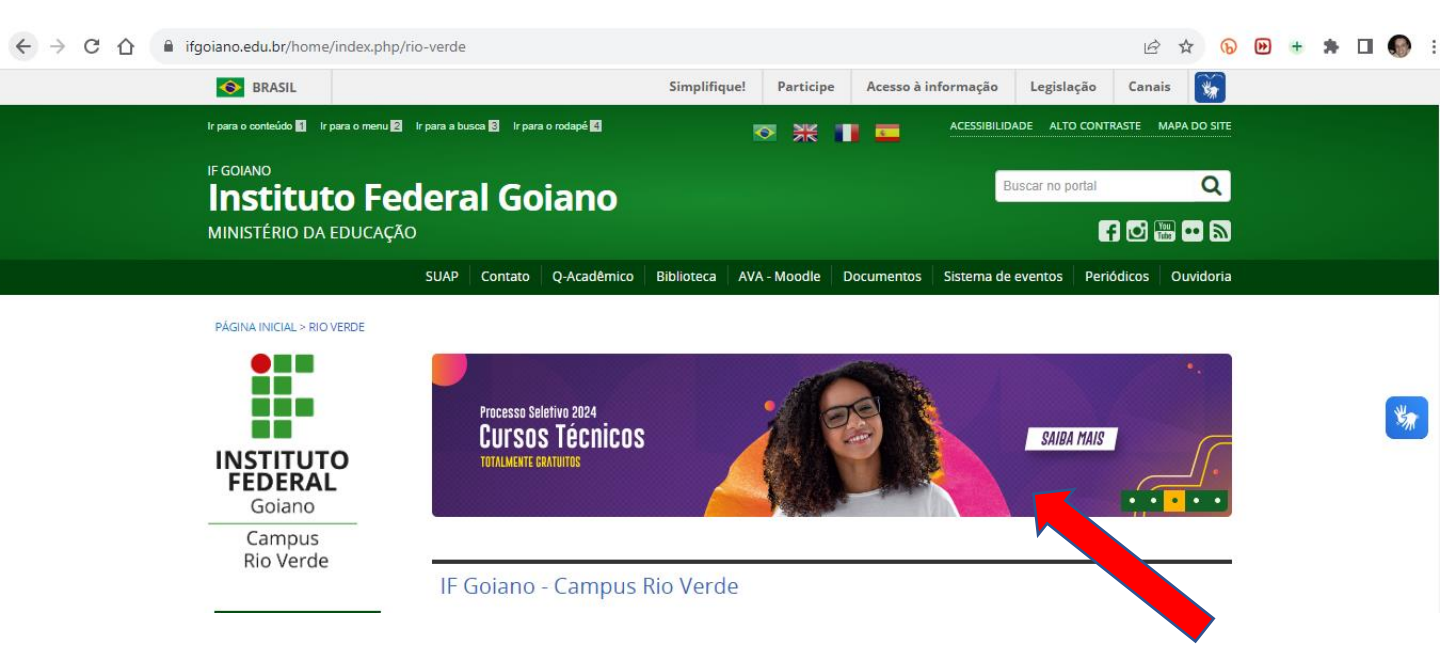

## Você será direcionado para a página do processo seletivo. Poderá acessar o edital e terá acesso aos anexos de cotas e outros.

| GOLATION FEDERAL PROCESSOS SELETIVOS                                                                                                    | ifgoiano.edu.br           |
|----------------------------------------------------------------------------------------------------|---------------------------|
| Pesquise pelos Editais                                                                                                    | Pesquisar                 |
|                                                                                                    | Área do Candidato         |
| PROCESSO SELETIVO PARA INGRESSO NOS CURSOS TÉCNICOS 2024 - CAMPI<br>(5/2023)                                                                                                    | US RIO VERDE              |
| Processo Seletivo dos Cursos Técnicos na modalidade Concomitante/Subsequente, para o primeiro semestre do ano letivo de 2024, com inscrições a 2023 a 17 de novembro de 2023.                | bertas de 2 de outubro de |
| ♥ Campus Rio Verde                                                                                                    |                           |
|                                                                                                    | Visualizar Etapas         |
| Confira os anexos do Edital abaixo antes de realizar sua inscrição. Para se inscrever no Edital, clique no botão Me inscrever na oferta de vag<br>se candidatar apenas a uma oferta de vaga. | a desejada. Você poderá   |

# Rolando a página para baixo, você verá a seção "Oferta de Vagas", onde você poderá iniciar a inscrição. Para isso, é só clicar em "Me inscrever" no curso de seu interesse

| TÉCNICO EM ADMINISTRAÇÃO (NOTURNO) - CAMPUS RIO VERDE          |
|----------------------------------------------------------------|
| 50 vagas Taxa de inscrição: Gratuita                           |
| Me inscrever                                                   |
| TÉCNICO EM AGROPECUÁRIA MATUTINO (MATUTINO) - CAMPUS RIO VERDE |
| 100 vagas Taxa de inscrição: Gratuita                          |
| Me inscrever                                                   |
| TÉCNICO EM ALIMENTOS (NOTURNO) - CAMPUS RIO VERDE              |
| 35 vagas Taxa de inscrição: Gratuita                           |
| Me inscrever                                                   |
| TÉCNICO EM BIOTECNOLOGIA (NOTURNO) - CAMPUS RIO VERDE          |
| 50 vagas Taxa de inscrição: Gratuita                           |
| Me inscrever                                                   |
| TÉCNICO EM CONTABILIDADE (NOTURNO) - CAMPUS RIO VERDE          |
| 50 vagas Taxa de inscrição: Gratuita                           |
| Me inscrever                                                   |
|                                                                |

# Você será direcionado para a tela de login. Aqui você terá 3 opções:

 Se já participou de processo seletivo anterior, é só entrar com seu CPF e senha. Se esqueceu a senha, é só recuperá-la.
 Se é sua primeira vez aqui, é só clicar em "CADASTRE-SE".
 Pode ainda "Entrar com gov.br", caso seja cadastrado nesta plataforma federal.

| LOGIN                    |   |
|--------------------------|---|
| Acesso preferencial:     |   |
| <b>Entrar com gov.br</b> |   |
|                          | _ |
| Acesso alternativo:      |   |
|                          |   |
| * CPF                    |   |
|                          |   |
| Formato: 000.000.000-00  |   |
|                          |   |
| * Senha                  |   |
|                          |   |
|                          |   |

Entrar Cadastre-se

Recupere sua senha

Esqueceu seu email?

# Se você clicou em "CADASTRE-SE", você será direcionado para a tela de "Cadastro de Candidatos".

Preencha seus dados com atenção para efetuar seu cadastro.

#### Cadastro de Candidatos

| Dados Gerais                 |                                                               |                                                                                                    |                                                                                       |
|------------------------------|---------------------------------------------------------------|----------------------------------------------------------------------------------------------------|---------------------------------------------------------------------------------------|
| Nome completo<br>registrado  | Informe o nome de registro com                                | pleto do candidato.                                                                                                    |                                                                                       |
| Usar nome social?            | O "nome social" é o nome que a pelo Decreto nº 8.727/2016. Ma | pessoa travesti ou transexual prefere ser chamada e possui a<br>rque se você deseja ser identificado pelo nome social, confor | mesma proteção concedida ao nome de registro, assegurada<br>me legislação pertinente. |
| * Sexo                       | <b>v</b>                                                      | * Estado civil                                                                                                    | <b>v</b>                                                                              |
| * Data de Nascimento         | dd/mm/aaaa 🗖                                                  | * Nacionalidade                                                                                                    | ~                                                                                     |
| * Município de<br>nascimento |                                                               | UF de nascimento                                                                                                    | <b>v</b>                                                                              |

Ao final do cadastro coloque seu e-mail e crie uma senha. IMPORTANTE: O e-mail que você irá cadastrar será usado para toda a comunicação do processo seletivo. Utiliza um e-mail ao qual você tenha acesso fácil e irrestrito. Por fim, clique no botão "CADASTRAR".

| * Email     | fabiomontanharamos@gi                                                          | * Confimação do Email         | fabiomontanharamos@gi              |
|-------------|--------------------------------------------------------------------------------|-------------------------------|------------------------------------|
|             | Informe um e-mail válido que o candidato tenha acesso confirmação do cadastro. | para                          | Confirme o seu endereço de e-mail. |
| e sua Senha | •••••                                                                          | * Digite novamente a<br>senha | •••••                              |

# Feito o cadastro ou efetuado o LOGIN, você será direcionado para a tela onde poderá acessar o processo seletivo do IF Goiano Rio Verde. Role a tela até encontrar...

PROCESSO SELETIVO PARA INGRESSO NOS CURSOS TÉCNICOS 2024 - CAMPUS RIO VERDE (5/2023)

Campus Rio Verde Campus Rio Verde Inscreva-se de 02/10/2023 até 17/11/2023

**Q** Visualizar

... Ou acesse diretamente, novamente, voltando para a página principal do IF Goiano e clicando no banner novamente. Agora que você está logado, você será direcionado diretamente para a tela de inscrição.

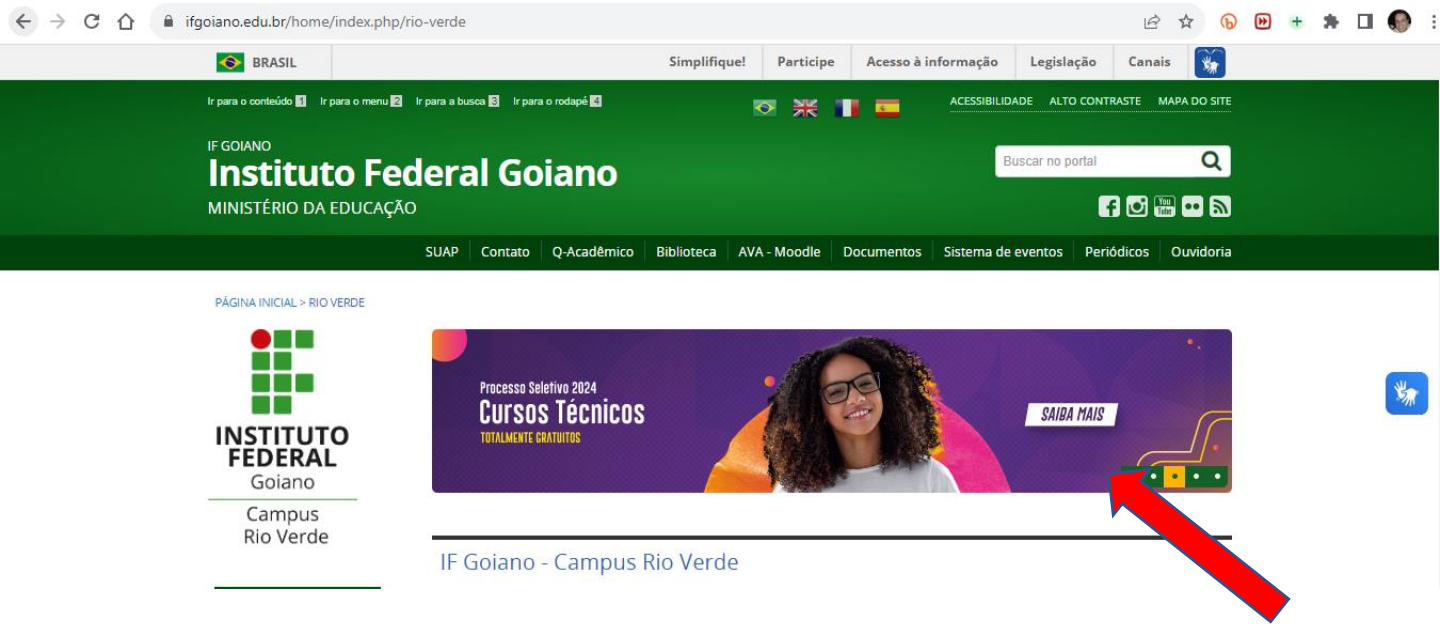

# Seus dados agora já estarão preenchidos. Role até o final da tela e clique no botão "CONTINUAR"

#### DADOS DO CANDIDATO

Como você já realizou seu cadastro anteriormente, utilizaremos os dados do seu cadastro nesta inscrição. Aproveite este momento para se certificar de que os dados estão corretos antes de continuar a inscrição, caso alguma informação abaixo não esteja correta, você poderá <u>atualizar seus dados clicando</u> <u>aqui</u>.

Dados Gerais

Nome completo registrado

FABIO MONTANHA RAMOS

### No passo 2 você irá preencher o questionário Socioeconômico.

Realizar inscrição: PASSO 2 DE 4

| QUESTIONÁRIO SOCIOECONÔMICO                                       |  |
|-------------------------------------------------------------------|--|
| Dados Gerais do Candidato                                         |  |
| <ul> <li>Você se considera (Etnia/Raça/Cor):</li> <li></li> </ul> |  |
| Você apresenta algum tipo de deficiência? Se sim, marque abaixo:  |  |
| Você tem outra necessidade especial?                              |  |
| <ul> <li>Indique a sua faixa etária:</li> <li></li> </ul>         |  |

# Ao final do questionário, clique no botão "CONTINUAR"

| Sobre o IFGoiano e o curso                                                                             |
|----------------------------------------------------------------------------------------------------|
| É a 1ª vez que você participa de um Processo Seletivo do IFGoiano? Sim                                 |
| <ul> <li>* Por qual principal meio ficou sabendo do Processo Seletivo do IFGoiano?</li> <li></li></ul> |
| * Qual o principal motivo para você ter escolhido este curso?                                          |
| Qual a principal razão para você ter escolhido o IFGoiano?                                             |

Clique em Continuar para seguir para o PASSO 3 da inscrição:

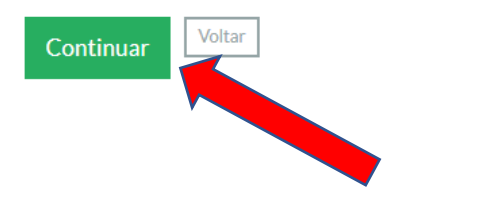

No passo 3 você será classificado ou não dentro de determinada cota.

De acordo com suas respostas no formulário socioeconômico, o sistema classificará o candidato dentro de alguma cota específica ou classificará o candidato na Ampla Concorrência.

Para ampla concorrência não é necessário envio de nenhum documento no momento da inscrição, apenas após o sorteio, na matrícula.

Para quem concorrer por cota, participará do sorteio duas vezes, uma vez que se não for sorteado na vaga de cota, participará do sorteio nas vagas por ampla concorrência, por isso suas chances de entrar são maiores.

Para saber se tem direito a cota, veja as informações a seguir.

AS COTAS são para estudantes que tenham cursado <u>integralmente o ensino fundamental (1º ao 9º Ano)</u> em escolas públicas. Portanto, NÃO poderão concorrer às vagas reservadas, referentes aos Cursos Técnicos, estudantes que tenham, em algum momento, cursado parte do ensino fundamental (1º ao 9º Ano) em escolas particulares.

Os candidatos que optarem por concorrer pela cota PPI, ou seja, que se autodeclararem <u>negros (pretos ou pardos</u>) ou indígenas e que tiverem a reserva de vaga comprovada, <u>passarão por entrevista</u> com a comissão de heteroidentificação, para verificação de sua autodeclaração. Esses candidatos <u>serão convocados</u> pela Comissão de Heteroidentificação, pelo e-mail cadastrado na inscrição. Nesta <u>convocação constará o local, dia e horário da entrevista</u>, obedecendo o prazo estipulado conforme o Cronograma (item 3.1) do Edital, ANTES DO SORTEIO ELETRÔNICO!

| Curso                    | Vagas<br>Duração Turno |          |    |    | 6          |            |                |    |            |            |                |       |
|--------------------------|------------------------|----------|----|----|------------|------------|----------------|----|------------|------------|----------------|-------|
|                          | (semestres)            |          | AC | RI | RI-<br>PPI | RI-<br>PCD | RI-PPI-<br>PCD | RS | RS-<br>PPI | RS-<br>PCD | RS-PPI-<br>PCD | Total |
| Administração            | 3                      | Noturno  | 24 | 3  | 6          | 2          | 2              | 3  | 6          | 2          | 2              | 50    |
| Agropecuária             | 4                      | Matutino | 48 | 6  | 12         | 4          | 4              | 6  | 12         | 4          | 4              | 100   |
| Alimentos                | 4                      | Noturno  | 17 | 1  | 5          | 2          | 1              | 1  | 5          | 2          | 1              | 35    |
| Biotecnologia            | 4                      | Noturno  | 24 | 3  | 6          | 2          | 2              | 3  | 6          | 2          | 2              | 50    |
| Contabilidade            | 3                      | Noturno. | 24 | 3  | 6          | 2          | 2              | 3  | 6          | 2          | 2              | 50    |
| Edificações              | 4                      | Noturno  | 24 | 3  | 6          | 2          | 2              | 3  | 6          | 2          | 2              | 50    |
| Química*                 | 3                      | Noturno  | 24 | 3  | 6          | 2          | 2              | 3  | 6          | 2          | 2              | 50    |
| Segurança do<br>trabalho | 4                      | Noturno  | 24 | 3  | 6          | 2          | 2              | 3  | 6          | 2          | 2              | 50    |

#### Vejam as vagas e após explicação das siglas.

Horários de aula

manhã: 7h30 <u>até no</u> máximo 12h40.

noite: 18h50 as 22h20.

### PERFIL 1 - AC – AMPLA CONCORRÊNCIA TODOS PARTICIPAM , NÃO É NECESSÁRIO ENVIAR DOCUMENTOS NA INSCRIÇÃO, APENAS NA MATRÍCULA.

|               | PERFIS DE CO                                                                                                    | DTAS                                                                                               |  |  |  |
|---------------|----------------------------------------------------------------------------------------------------|----------------------------------------------------------------------------------------------------|--|--|--|
| SIGLA         | QUEM PODE?                                                                                                    | O QUE ENVIAR?                                                                                      |  |  |  |
| RI            | Estudou em escola<br>pública e tem renda ≤ 1,5<br>Salário Mínimo                                                            | Histórico escolar do<br>ensino fundamental e<br>CAD ÚNICO                                          |  |  |  |
| RI<br>PPI     | Escola pública, e renda ≤ 1,5<br>Salário Mínimo e se declara PPI<br>-Preto ou Pardo ou Indígena                             | Histórico escolar e CAD<br>ÚNICO e ANEXO 1 e fazer<br>entrevista a partir de 07/12.                |  |  |  |
| RI<br>PCD     | Escola pública, e renda ≤ 1,5<br>Salário Mínimo e se declara<br>Pessoa com Deficiência.                                     | Histórico escolar e CAD<br>ÚNICO e laudo médico                                                    |  |  |  |
| RI PPI<br>PCD | Escola pública, e renda ≤ 1,5<br>Salário Mínimo e se declara<br>Pessoa com Deficiência e PPI<br>-Preto ou Pardo ou Indígena | Histórico escolar e CAD ÚNICO e<br>laudo médico e ANEXO 1 e fazer<br>entrevista a partir de 07/12. |  |  |  |
| RS            | Estudou em escola pública                                                                                                   | Histórico escolar do ensino<br>fundamental (1° ao 9° ano)                                          |  |  |  |
| RS<br>PPI     | Escola pública e se declara<br>PPI -Preto ou Pardo ou<br>Indígena                                                           | Histórico escolar e ANEXO 1 e<br>fazer entrevista a partir de<br>07/12.                            |  |  |  |
| RS<br>PCD     | Escola pública e se declara<br>Pessoa com Deficiência                                                                       | Histórico escolar e laudo<br>médico                                                                |  |  |  |
| RS PPI<br>PCD | Escola pública e se declara<br>PPI -Preto ou Pardo ou<br>Indígena e Pessoa com<br>Deficiência                               | Histórico escolar e laudo médico e<br>ANEXO 1 e fazer entrevista a partir<br>de 07/12              |  |  |  |

LEIA O EDITAL PARA COMPREENDER MELHOR.

No passo 3 você irá escolher se deseja concorrer por cotas, caso tenha direito.

Quem opta concorrer por cota precisa obrigatoriamente enviar os documentos.

Para ampla concorrência não é necessário envio de nenhum documento no momento da inscrição, apenas após o sorteio, na matrícula.

Realizar inscrição: PASSO 3 DE 4

# FORMULÁRIO PARA CONCORRÊNCIA ÀS RESERVAS DE VAGAS

<u>ATENÇÃO!</u> Só responda **SIM** nas perguntas abaixo caso opte por concorrer à respectiva vaga. Caso contrário, marque **NÃO**.

#### Declaração sobre Ensino

\* Você cursou integralmente o Ensino Fundamental em escola(s) pública(s)

- ◯Sim
- ○Não

Ao selecionar a opção SIM você estará concordando em concorrer as reservas de vaga para escola pública.

#### Declaração sobre a Renda Familiar

\* Sua renda familiar bruta é menor ou igual a 1,5 salários mínimos per capita

Da mesma forma que no passo anterior, responda o questionário e ao final clique no botão "CONTINUAR"

#### O passo 4 é uma conferência dos dados que você preencheu anteriormente. Confira se todos os dados estão corretos:

Realizar inscrição: PASSO 4 DE 5

Confira os dados da sua incrição antes de finalizar. Caso algum dado tenha sido preenchido incorretamente, você pode voltar aos passos anteriores e corrigir. Caso contrário, confira os dados da inscrição abaixo, marque a opção de confirmação e clique em **Confirma e continuar**. No passo seguinte (5) os anexos deverão ser submetidos.

#### DADOS DA INSCRIÇÃO

Candidato: FABIO MONTANHA RAMOS

Processo Seletivo: PROCESSO SELETIVO PARA INGRESSO NOS CURSOS TÉCNICOS 2024 - CAMPUS RIO VERDE (5/2023)

Vaga pretendida: TÉCNICO EM ALIMENTOS - CAMPUS RIO VERDE - NOTURNO

Taxa de inscrição:

Gratuita

Inscrição criada em None

Se todos os dados estiverem corretos, ao final da página, marque a opção declarando que os dados estão corretos e aceitando os termos do edital e clique no botão "CONFIRMAR E CONTINUAR"

#### CONFIRMAÇÃO DOS DADOS

#### ATENÇÃO:

Para completar sua inscrição e concorrer à(s) reserva(s) de vaga selecionada(s) no passo anterior, no próximo passo o(s) arquivo(s) comprovantes de cada reserva de vaga selecionada deverão ser submetidos **até o último dia de inscrição (17/11/2023)**. Ao clicar em **Confirmar e continuar**, os dados desta inscrição <u>não</u> poderão mais ser alterados. Portanto, o candidato deve solicitar concorrer em reservas de vagas que realmente tenha direito, conforme legislação vigente, e se certificar de ter os respectivos arquivos digitalizados para comprovar o seu direito de concorrer à(s) reserva(s) de vaga selecionadas.

\* Declaro que os dados informados estão corretos e que aceito os termos do Edital e legislação vigente.

Confirmar e continuar

Voltar

# Pronto: Sua inscrição está feita!!! Caso você seja um candidato cotista, não se esqueça de adicionar os documentos conforme Edital.

O Rascunho da inscrição foi criado com sucesso. Submeta os arquivos para finalizar sua inscrição.

Clique AQUI para avaliar o serviço digital

#### VOCÊ ESTÁ QUASE LÁ:

Esta inscrição <u>não</u> foi concluída e encontra-se em **Rascunho**, pois os arquivos comprovantes obrigatórios não foram submetidos. Para completar sua inscrição e concorrer à(s) reserva(s) de vaga selecionada(s), o(s) arquivo(s) comprovantes de cada reserva de vaga selecionada deverão ser submetidos **até o último dia de inscrição (17/11/2023)**. Ao submeter os arquivos, confirme a operção e clique em **Finalizar inscrição**.

Acompanhar Edital Cancelar inscrição

#### INSCRIÇÃO 0037925-8

Processo Seletivo: PROCESSO SELETIVO PARA INGRESSO NOS CURSOS TÉCNICOS 2024 - CAMPUS RIO VERDE (5/2023)

Vaga pretendida: TÉCNICO EM ALIMENTOS - CAMPUS RIO VERDE - NOTURNO Caso o sistema tenha lhe qualificado em alguma cota, não deixe de enviar os arquivos solicitados.

Na falta dos arquivos comprovantes de cota, o sistema irá lhe reclassificar para a Ampla Concorrência, conforme estabelece o Edital

| ARQUIVOS COMPROVANTES<br>Envio de arquivo pendente                                                                                         | ENVIAR ARQUIVOS<br>COMPROVANTES                                                                                                    |
|----------------------------------------------------------------------------------------------------|----------------------------------------------------------------------------------------------------|
| ARQUIVO DE ENVIO OBRIGATÓRIO O candidato deve submeter o seguinte arquivo comprovante obrigatório: O Comprovante Escola Pública (Pendente) | Você pode inserir mais de um arquivo para representar um único<br>documento, desde que respeite o limite máximo de <b>15 arquivos</b><br>por solicitação de isenção. Serão aceitos apenas arquivos em<br>formato PDF e cada arquivo poderá ter no máximo <b>10MB (10</b><br><b>Mega Bytes)</b> . |
| ARQUIVOS COMPROVANTES SUBMETIDOS                                                                                                    | * Arquivo Escolher arquivo Nenhum arquivo escolhido                                                                                                    |
| Nenhum arquivo submetido!                                                                                                    | Tipo     Observação                                                                                                    |

Assim que tenha terminado de enviar os arquivos solicitados, marque a Declaração sobre as informações prestadas e clique em "FINALIZAR INSCRIÇÃO"

|   | CONFIRMAÇÃO DOS DADOS                                                                                                    |
|---|----------------------------------------------------------------------------------------------------|
| ~ | Z Declaro que as informações prestadas neste formulário são verdadeiras e, portanto, confirmo que desejo finalizar minha inscrição. |
|   | Finalizar Inscrição                                                                                                    |

EM CASO DE DÚVIDAS O WHATS APP DO PROCESSO SELETIVO É : 064 99216 5432